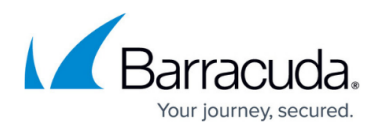

# **GFI MAX Integration**

https://campus.barracuda.com/doc/93197029/

GFI MAX integration overview

### **Overview**

Built specifically to help managed services providers and IT support companies, GFI MAX RemoteManagement allows you to cut costs and boost efficiencies with automation and remote management capabilities.

Intronis Cloud Backup and Recovery integrates with GFI MAX RemoteManagement, allowing you to proactively monitor your clients' backup and recovery environments from a single platform.

### How to enable Intronis in GFI MAX

Intronis Cloud Backup + Recovery is available as an option in both our DashBoard (below left) and Advanced Monitoring Agent (below right)

# Barracuda Intronis Backup

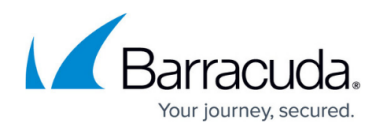

| aily Safety Checks                              |                                                                  |                                                                                                    |                                             |                                |                                                                                                    |       |
|-------------------------------------------------|------------------------------------------------------------------|----------------------------------------------------------------------------------------------------|---------------------------------------------|--------------------------------|----------------------------------------------------------------------------------------------------|-------|
| Settings Last Check Results Last Connection Log |                                                                  |                                                                                                    |                                             |                                |                                                                                                    |       |
| Hour of day                                     | 09:00am                                                          | <b>-</b>                                                                                                    |                                             |                                |                                                                                                    |       |
| CHECKS CONFIGURED:                              | 7 Configure che                                                  | cks                                                                                                    |                                             |                                |                                                                                                    |       |
|                                                 | Configure Daily Safety (                                         | Checks                                                                                                    |                                             |                                | 23                                                                                                    |       |
|                                                 | Hacker Check                                                     | Physical Disk                                                                                                    | Check                                       | Critical                       | Events Check                                                                                             |       |
|                                                 | File Size Check                                                  | Event Log Check                                                                                                    | WSUS                                        | Check                          | Script Check                                                                                             |       |
| OK                                              | Add Ba<br>Backup Produc<br>The system can e<br>appropriate produ | ckup Check<br>Supported backup prod<br>GFI MAX Backup<br>IASD Backup Manage<br>Infronis Cloud Backup<br>Managed Online Backu<br>Magy<br>Microsoft Windows 78<br>Microsoft Windows 78<br>Microsoft NI Backup<br>Petrospect<br>Clouds Control Control Control<br>Number of backup jobs | + Recovery<br>P<br>ackup<br>ckup (Vista/Ser | ver 2008)                      | Which Backups?<br>V Monday<br>V Tuesday<br>V Wednesday<br>V Thursday<br>V Saturday<br>Saturday<br>Sunday |       |
|                                                 |                                                                  | Show 'complete with<br>TIP: Ensure that the bar<br>"Windows" event log.                                                                                                    | exceptions' as                              | successful.<br>configured to ( | write successful events to the                                                                           | ancel |

## **Supported GFI MAX Version**

The dedicated Check was introduced from <u>Agent v9.0.1 Release Candidate: UPDATE: Add support for</u> <u>"Intronis Backup + Recovery" to Backup check</u> so the customer would have to be running this version of our Agent, or newer, for the Check to appear. If they are using an earlier version that does not support the Check, then it is not displayed in either the DashBoard or Agent.

• If you do not see the Check, please check the version of the Agent running on the device. This is displayed in the **Summary** tab on the DashBoard as well as in the Agent itself.

#### Dashboard version display:

# Barracuda Intronis Backup

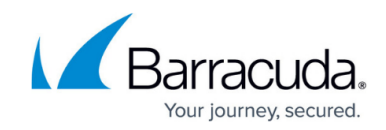

| Servers                                                                 | W      | orkstations Mol    | oile Devices | Services      |                   |         |     |     |      |        |   |    |             |            |                             |
|-------------------------------------------------------------------------|--------|--------------------|--------------|---------------|-------------------|---------|-----|-----|------|--------|---|----|-------------|------------|-----------------------------|
| Server •                                                                | От     | Take Control 🛛 🖬 F | Remote Backg | ground        |                   |         |     |     |      |        |   |    |             |            |                             |
|                                                                         |        | Site               |              |               | Server            | 9       | 0   | ۲   | •    | 1      |   | 6  | Last Respo  | onse       | Last Boot Time              |
| 🚦 🛃                                                                     |        | Test Laboratory 2  |              |               | VMFR2008STD       |         | Θ   | 0   | *    | *      | * |    | 21 days, 20 | hrs, 46 mi | 37 days, 1 hr, 42 mins ago  |
| 🚦 🛃                                                                     |        | Demo Site          |              |               | DEMO_DEVICE       |         | Θ   | Θ   | *    | *      |   |    | 02-Oct-2014 | 4 - 12:37  | 18 hrs, 33 mins ago         |
| <b>.</b>                                                                |        | Test Laboratory 2  |              |               | AFFINITYONE       | 0       |     |     | 1    | 1      |   |    | 29 days, 20 | hrs, 56 mi | 29 days, 21 hrs, 25 mins ag |
| 14 4 1                                                                  | Page 1 | /1   ▶ ▶           |              |               |                   |         |     |     |      |        |   |    |             |            |                             |
| Summa                                                                   | ry     | Outages Check      | s Notes      | Automated Tas | ks Backup Patches | Threats | Sca | ans | Quar | antine | W | eb | Hardware    | Software   |                             |
|                                                                         |        |                    |              |               |                   |         |     |     |      |        |   |    |             |            |                             |
| DEMO_DEVICE • Microsoft Windows 8.1, 64-bit (build 96 0) • Agent v9.7.2 |        |                    |              |               |                   |         |     |     |      |        |   |    |             |            |                             |
| Agent Supported Features                                                |        |                    |              |               | 1                 |         |     |     |      |        |   |    |             |            |                             |
| -                                                                       | Suppo  | rted Features      |              |               |                   |         |     |     |      |        |   |    | Check       | Status     |                             |

#### Agent version display:

| Login               |    | ×      |
|---------------------|----|--------|
|                     |    |        |
|                     |    |        |
|                     |    |        |
|                     |    |        |
|                     |    |        |
| Server Agent v9.5.6 |    |        |
|                     |    |        |
| Password            |    |        |
|                     |    |        |
|                     | ОК | Cancel |
|                     |    |        |

If the version is earlier than 9.0.1 (and the Operating System is supported) then you should update to a newer version of the Agent.

This can be done two ways:

- By downloading an Agent from the **DashBoard Agent** menu on to the target device and running the installer.
- From the DashBoard highlight the device. From the **Server** or **Workstation**, find the **Update Agent** field within the **Agent Version** section then click open the **Update Agent** drop-down and select the version to upgrade to:

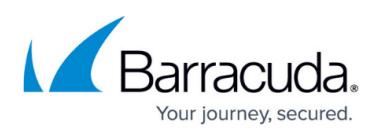

| t Server             |                     |                                 |   |
|----------------------|---------------------|---------------------------------|---|
| General Settings     | Site and device inf | ormation                        |   |
| Remote Access        | Site:               | Demo Client - Test Laboratory 2 | ~ |
| emote Background     | Conver Names        |                                 |   |
| tch Management       | Server Name:        | DEMO-ONE                        |   |
| anaged Antivirus     | Description:        | Nominal XP Server               |   |
| eb Protection        | Agent version       |                                 |   |
| anaged Online Backup | Agent version       |                                 |   |
| ystem Tray           | Agent Version:      | Agent v9.5.4                    |   |
| enver Alert Settinge | Update Agent:       | Do not update                   | ¥ |
| erver Alert Settings |                     | Do not update                   | _ |
| ritical Events       | Check frequency     | Agent v9.6.1                    | - |
|                      | 24x7 Frequency:     | Agent v9.7.2 RC                 |   |
|                      | DSC Burn Times      | 00.00 444                       | ~ |

If the problem persists please contact the GFI MAX Support Team from the Help menu on the DashBoard, Request Help and enter the required information.

### Automatically Update Multiple Devices

Multiple devices may be automatically updated from the **Dashboard Agent** menu, **Auto-update Settings**.

You can opt to Update all servers or workstations. If you wish to only update specific devices simply choose the version number from the corresponding Select Update drop-down. Once the selection is complete click **OK** to apply.

| Agent Auto Update                        |                  |                 |               |   | × |
|------------------------------------------|------------------|-----------------|---------------|---|---|
| All servers Update all servers No change | •                |                 |               |   | • |
| Demo Client                              |                  |                 |               |   | l |
| Device name                              | Current versions | Pending updates | Select update |   | l |
| AFFINITYONE                              | Agent v9.5.4     | None            | No change     | ~ | l |
| DEMO_DEVICE                              | Agent v9.7.2     | None            | No change     |   | l |
| VMFR2008STD                              | Agent v9.7.0     | None            | Agent v9.6.1  |   | - |

#### Datasheet

Download the GFI MAX data sheet for more information.

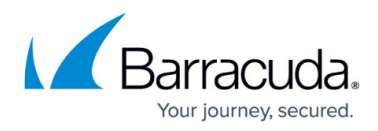

### Figures

- 1. Agent\_Backup\_Check.png
- 2. Dashboard\_Summary\_show\_version\_new.png
- 3. Agent\_login\_show\_version.png
- 4. auto\_update\_single.png
- 5. auto\_update\_multiple.png

© Barracuda Networks Inc., 2024 The information contained within this document is confidential and proprietary to Barracuda Networks Inc. No portion of this document may be copied, distributed, publicized or used for other than internal documentary purposes without the written consent of an official representative of Barracuda Networks Inc. All specifications are subject to change without notice. Barracuda Networks Inc. assumes no responsibility for any inaccuracies in this document. Barracuda Networks Inc. reserves the right to change, modify, transfer, or otherwise revise this publication without notice.